## **SETTING UP PTZ SWING**

In this example we are using PTC-TP-1500 or 3000.

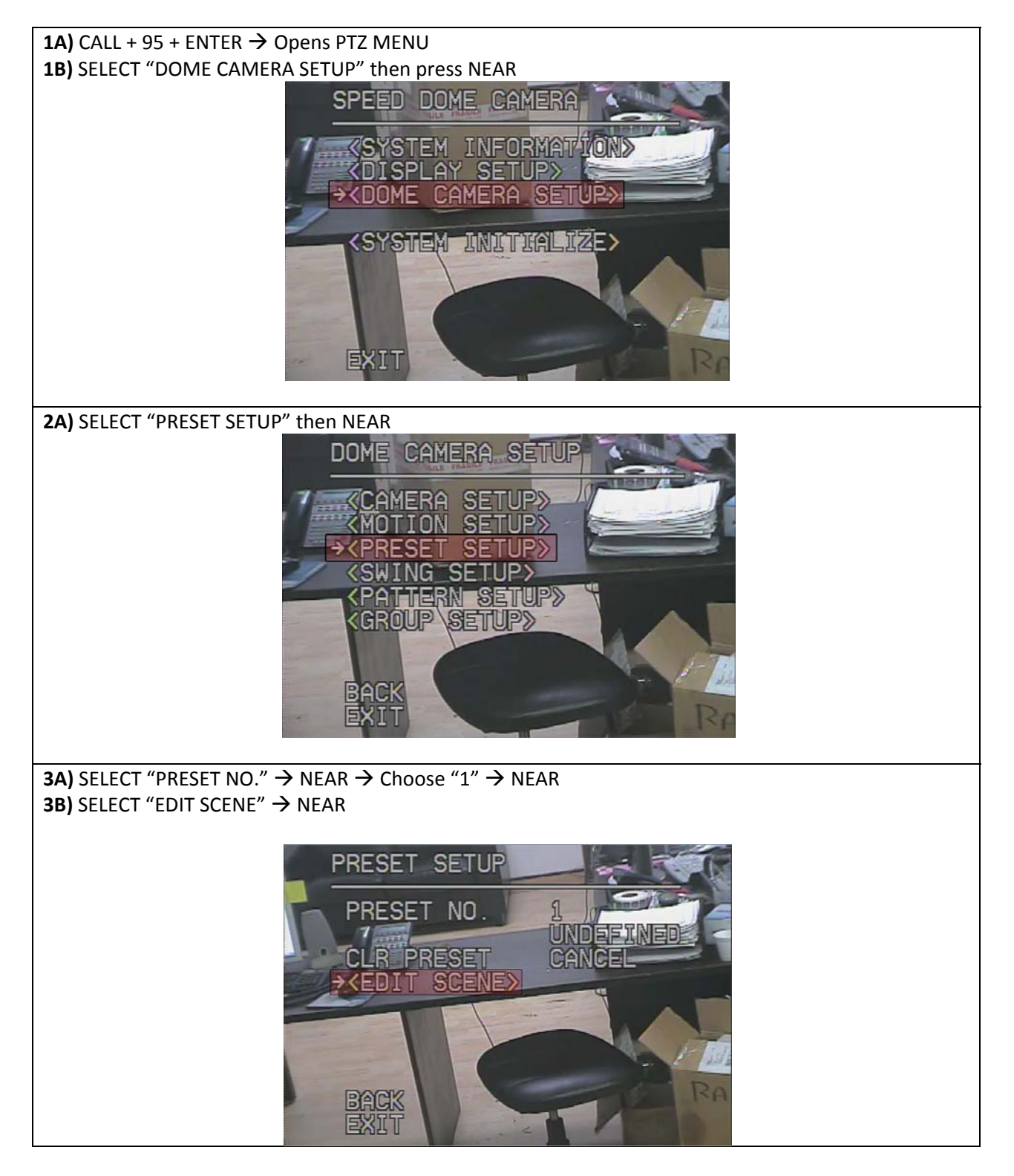

**4A)** Move the PTZ to the first spot then press NEAR to SAVE.

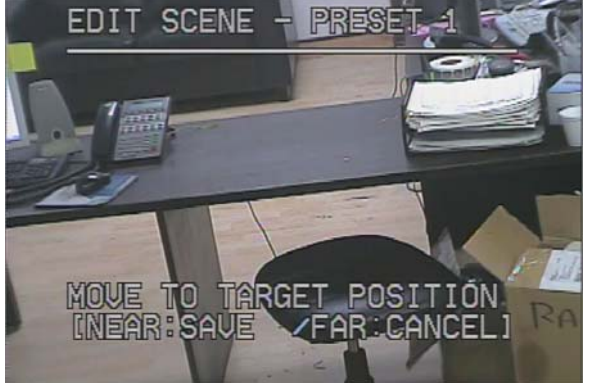

5A) SELECT "PRESET NO." → NEAR → Choose "2" → NEAR
5B) SELECT "EDIT SCENE" → NEAR
5C) Move the PTZ to the second spot then press NEAR to SAVE

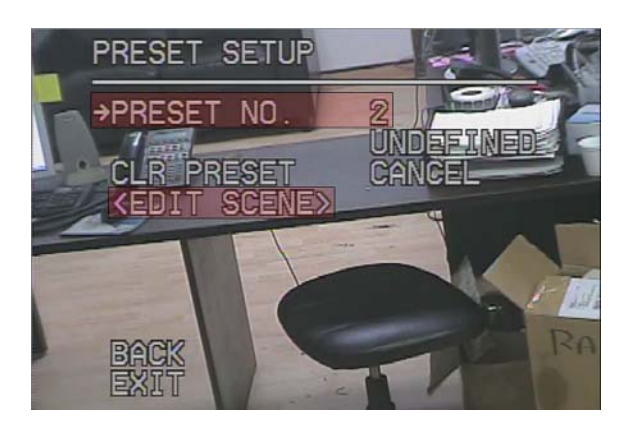

6A) Press FAR to go back to "DOME CAMERA SETUP" menu
6B) SELECT "SWING SETUP" → NEAR

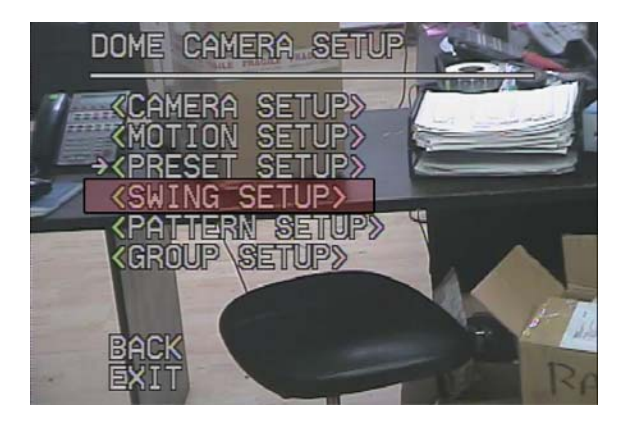

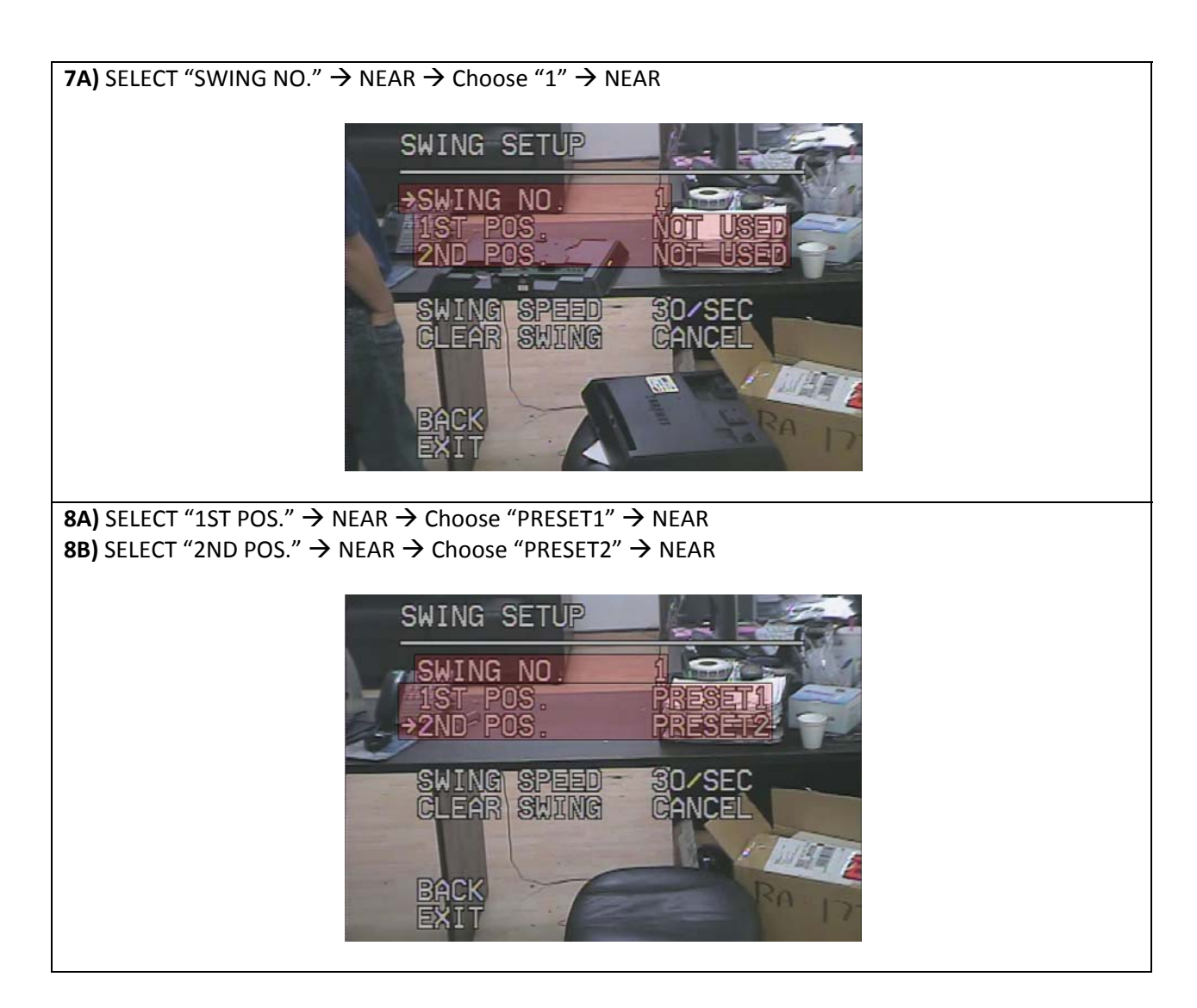

- EXIT from PTZ MENU
- Press CALL + 141 + ENTER to SWING from PRESET1 to PRESET2